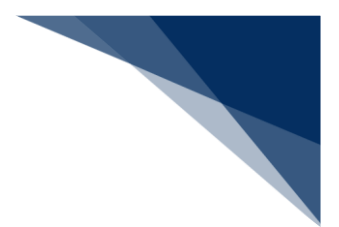

# 2.11.6 パスワード変更

本業務では、パスワードの変更・初期化・初期化取消を行うことができます。

入力者について

入力者は船会社、船舶代理店です。

パスワード変更について

● 実施者の利用者パスワードの変更を行うことができます。

パスワード初期化について

- 実施者と同一利用者コードで、識別番号の異なる利用者の利用者パスワードの初期化が行われ、仮パスワードが払い出されます。利用者パスワードが初期化された利用者は、本業務以外は、実施不可の状態となります。初期化後に本業務でパスワード変更を行うことで、他業務が実施可能となります。
- 初期化時に払い出される仮パスワードは以下のとおりです。
  - ▶ 桁数は8桁です。
  - 文字列は、先頭から半角英大文字(AからZ(0を除く))、半角数字(1から9)の 順に交互にランダムな文字列が払い出されます。

パスワード初期化取消について

 実施者と同一利用者コードで、識別番号の異なる利用者の利用者パスワードの初期化取消を 行うことができます。

実施不可時間について

メンテナンスを行っている時間帯は、本業務を実施することができません。
 (実施が可能な時間帯は、平日9時00分~17時00分)

<利用者情報の登録について>

● 以下の帳票が出力されます。

#### 表 2.11.6-1 出力される帳票

| 条件      | 帳票名         | 出力先       |
|---------|-------------|-----------|
| 正常終了の場合 | 利用者情報変更履歴情報 | NACCSセンター |

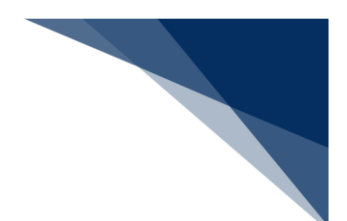

(1) 利用者情報を登録する

使用するパスワードを変更することができます。また、識別番号の異なる利用者の利用者パスワードの初期化を行い、仮パスワードを取得することができます。

## チメ 📥

- 利用者パスワードに使用できる桁数は、6桁以上8桁以下です。
- 利用者パスワードに使用できる文字は、半角英大文字(AからZ)及び半角数字(0から9)で、 それぞれを必ず1文字以上含める必要があります。
- 利用者パスワード変更時において、現在の利用者パスワードの世代を含め、過去3世代までの利 用者パスワードの文字列は使用不可とします。
- 1. 「メインメニュー」画面から【利用者情報登録(URYOW)】リンクをクリックして「利用者情報登録」画面を表示します。

| Web NACCS                                                                                                    | ↓ 利用者ID   1ATEST01 🔚 ログイン時間   2017/10/01 10:00 ① 残時間   01:00 [] 日グアウト                                                                 |
|----------------------------------------------------------------------------------------------------|----------------------------------------------------------------------------------------------------|
| 海上入出港業務                                                                                                    |                                                                                                    |
| <b>帳票確認</b> > 帳票確認 (WNC)                                                                                                    | 汎用申請関連業務等 》 汎用申請関連業務へ                                                                                                    |
| とん税等納付申告業務等       (WPC)         >        >          >        不開港出入許可申請(WCP)         >        >          >        >          >        >          >        >          >        >          >        >          >        >          >        >          >        >          >        >          >        >          >        >          >        >          >        >          >        >          >        >         >        > | 照会       》 <u>於船泊¬¬F照会 (WVK)</u> 》 <u>入出港日別一覧照会 (WVD)</u> 》 <u>於船管理情報照会 (WVC)</u> 》 <u>於船資格変更届照会 (WKP)</u> 》 <u>不開港出入許可申請照会 (WPP)</u> |
| > 輸出入通関·貨物関連業務へ > 動物使疫                                                                                                    | <u>利用者情報登録(URY0W)</u><br><u>関連業務へ</u> ) <u>植物検疫関連業務へ</u><br>回口ヴイン日時 2017/10/01 09:00                                                  |
| Copyright € Nippon Automated                                                                                                    | Cargo And Port クリックして「利用者情報登録」画面<br>を表示します。                                                                                           |

#### 2. 以下の「利用者情報登録」画面が表示されます。

| WebNACCS       | 👤 利用者ID   1ATEST01 | 📰 ログイン時間   2017/10/01 10:00 | N G ¤ŋzŋł |
|----------------|--------------------|-----------------------------|-----------|
| 利用者情報登録(URY0W) |                    |                             |           |
| 利用者情報登録        |                    |                             |           |
| 利用者情報          |                    |                             |           |
| 処理区分*          | V                  | 利用者口* 📮                     |           |
| 利用者バスワード       |                    |                             |           |
| 利用者バスワード(確認) 目 |                    |                             |           |
|                |                    |                             |           |
|                |                    |                             |           |
|                |                    |                             |           |
|                |                    |                             | 送信        |

### 3. 必要事項を入力して【送信】ボタンをクリックします。

| WebNACCS     I 利用者ID   IATEST01 ■ ログイン時間   2017/10/01 10:00 ④ 残時間   01:00 Ⅰ □ ログアウト |                                                                                              |  |  |
|-------------------------------------------------------------------------------------|----------------------------------------------------------------------------------------------|--|--|
| 利用者情報登録(URY0W)                                                                      |                                                                                              |  |  |
| 利用者情報登録                                                                             | プルダウンをクリックすると、選択可能な<br>処理区分が表示されます。                                                          |  |  |
| 処理区分 * C:パスワード変更                                                                    | ▼ 利用者D* ■ 1ATESTOA                                                                           |  |  |
| 利用者バスワード 🗐<br>利用者バスワード(確認) 🗐                                                        |                                                                                              |  |  |
| カーソルをあてると入力ガイドが<br>表示されます。                                                          | 変更後の新パスワードを     【送信】ボタンを       入力します。     ノリックします。                                           |  |  |
| <ul> <li>メニューに戻る</li> <li>Copyright © Nippon Automated Cargo And Port</li> </ul>    | Consolidated System, (NACCS) Inc.No reproduction or republication without written permission |  |  |

4. 処理結果画面が表示されます。

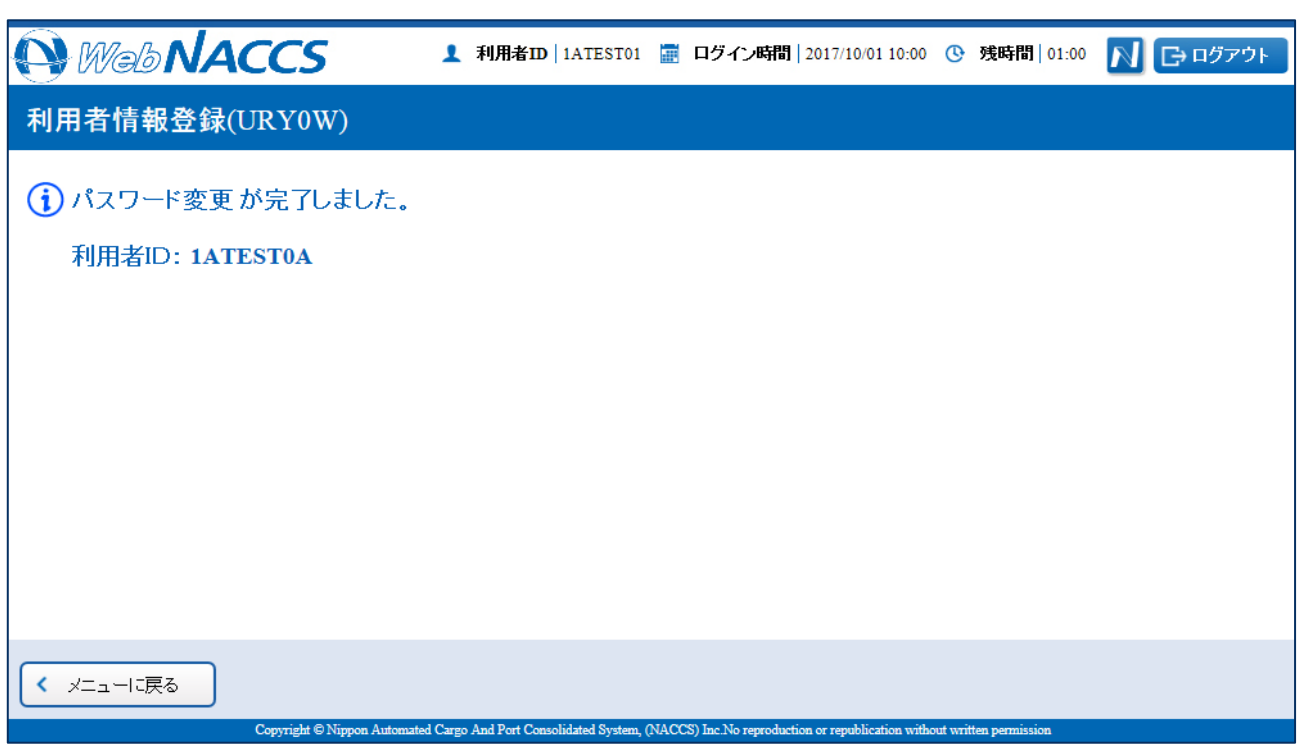